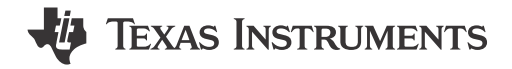

#### ABSTRACT

The basic steps and functions required for proper operation and quick setup of the TRF0206-SP-EVM is provided in this user's guide. This document includes a schematic diagram, a bill of materials (BOM), printed-circuit board (PCB) layouts, and test block diagrams. The terms *EVM, TRF0206-SP EVM*, and *evaluation module* throughout this document are synonymous with the TRF0206-SP-EVM, unless otherwise noted.

### **Table of Contents**

| 1 Description                       | 2  |
|-------------------------------------|----|
| 1.1 Features                        | 2  |
| 1.2 General Usage Information       | 2  |
| 2 EVM Overview                      | 4  |
| 2.1 Schematic                       | 4  |
| 2.2 PCB Lavers                      | 5  |
| 2.3 TRF0206-SP EVM Bill of Material | 6  |
| 2.4 Stack-Up and Material           | 7  |
| 3 Test Setup Diagrams               | 8  |
| 3.1 S-Parameter Test Setup          | 8  |
| 3.2 Noise Figure Test Setup         | 9  |
| 3.3 Two-Tone OIP3 Test Setup        | 9  |
| 4 Related Documentation             | 11 |
| 5 Revision History                  | 11 |
|                                     |    |

## List of Figures

| Figure 1-1. Single Tone Setup for Gain and Output P1dB | <mark>2</mark> |
|--------------------------------------------------------|----------------|
| Figure 2-1. TRF0206-SP EVM Schematic                   | 4              |
| Figure 2-2. Top Layer                                  | 5              |
| Figure 2-3. Layer 2                                    | 5              |
| Figure 2-4. Layer 3                                    | 5              |
| Figure 2-5. Bottom Layer                               | 5              |
| Figure 2-6. TRF0206-SP EVM Stack-Up (Units in Mils)    | <b>7</b>       |
| Figure 3-1. S-Parameter Test Setup                     | 8              |
| Figure 3-2. PCB Trace Loss vs Frequency                | <mark>8</mark> |
| Figure 3-3. Noise Figure Test Setup                    | 9              |
| Figure 3-4. OIP3 Test Setup                            | 9              |
|                                                        |                |

## List of Tables

| Table 2-1. TRF0206-SP EVM BOM |
|-------------------------------|
|-------------------------------|

#### Trademarks

Isola<sup>®</sup> is a registered trademark of Isola USA Corporation. All trademarks are the property of their respective owners.

1

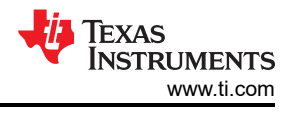

# **1** Description

The TRF0206-SP evaluation module (EVM) is used to evaluate the TRF0206-SP device. TRF0206-SP is a single-ended input to differential output, radiation-hardened RF amplifier available in a 6.00 mm × 6.10 mm<sup>2</sup> 12-pin LCC-FC package. The device is designed to drive a high-speed differential input ADC without using a passive balun.

The board is set up for  $50-\Omega$  single-ended input matching. The amplifier has a low output impedance. The board has AC-coupling capacitors at the input and output. The EVM is ready to connect to a +3.3-V power supply, signal source, and test instruments for the measurements.

#### 1.1 Features

- Operates on a single +3.3-V supply
- Designed for single-ended 50-Ω input matching
- · Simple interface to the inputs and output through onboard SMA connectors
- · Power down option is available onboard using a jumper connector

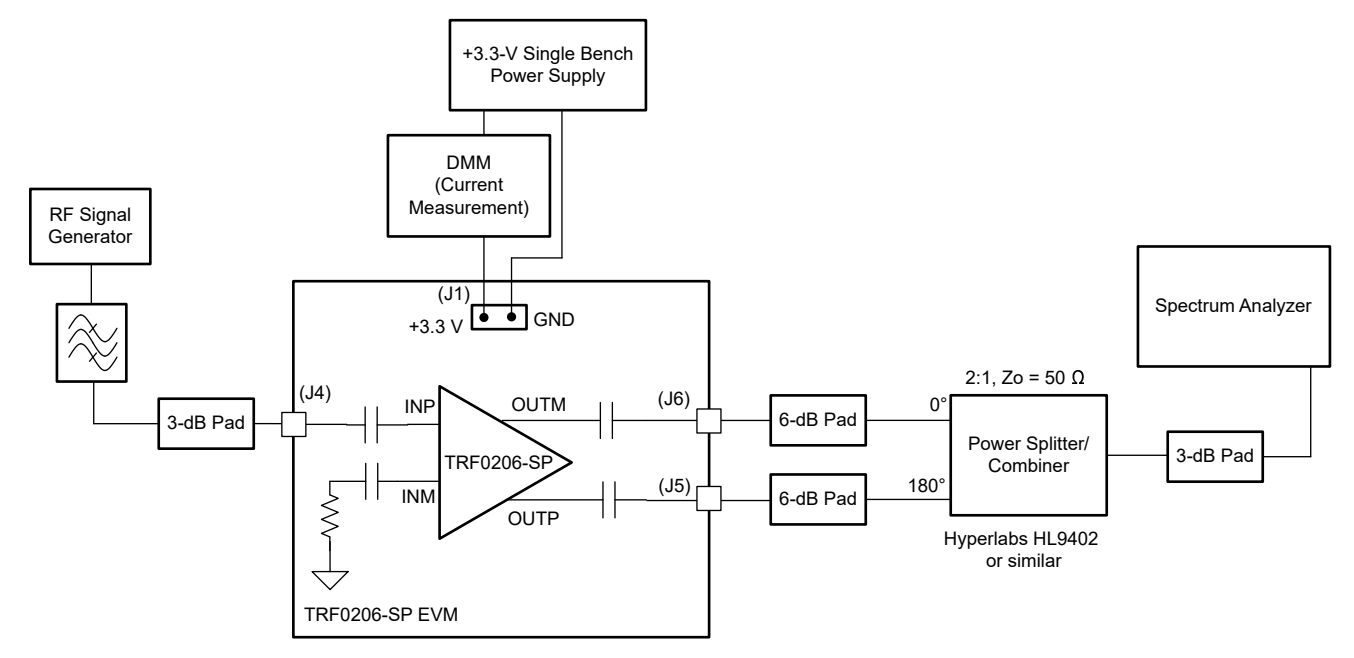

Figure 1-1. Single Tone Setup for Gain and Output P1dB

### 1.2 General Usage Information

This section provides general usage information for the TRF0206-SP EVM. Figure 1-1 shows a general single tone setup diagram as a reference point for the following instructions (some components, such as supply bypass capacitors, are omitted for clarity):

- 1. Recommended power-up sequence:
  - a. Set the DC output power supply to +3.3 V before connecting the power-supply cables to the EVM.
  - b. Set the current limit of the DC output power supply at 250 mA.
  - c. Turn off the supply, then connect the power supply cables to the J1 connector of the EVM.
  - d. Turn on the DC power supply of VCC = +3.3 V now. The supply current  $(I_Q)$  drawn from the power supply is approximately 135 mA.
  - e. If the supply current is low, then check the device is not disabled by the PD pin.

#### 2. Power-down option:

a. Connect +1.8 V (logic-1) on the PD pin to power-down the chip. Ground the PD pin to enable the chip.

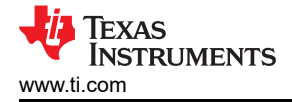

- 3. Single-tone measurement setup recommendation:
  - Connect an RF signal generator to input SMA connector, J4.
     As shown in Figure 1-1, use an RF band pass filter when measuring single tone distortion.
  - b. The RF signal generator used must support up to 12-GHz signal frequency for testing the TRF0206-SP EVM.
  - c. The TRF0206-SP device input is 50-Ω in the pass-band.
     To minimize signal reflections due to impedance mismatch, TI recommends using an attenuator pad of approximately 3-dB to 6-dB between the source and J4 SMA input.
  - d. The EVM outputs are fully differential (or 180° out-of-phase) at J5 and J6 SMA connectors. The TRF0206-SP device has low output impedance at DC and low frequencies.
  - e. When connecting to a spectrum analyzer, the differential signal out of the EVM is converted to a single-ended signal using an external passive balun as shown in Figure 1-1.
     Usage of an attenuator pad of approximately 3-dB to 6-dB is recommended at the three terminals of the passive balun to minimize reflections.
  - f. Lastly, it is recommended to properly characterize and account for the insertion loss of RF coaxial (coax) cables, attenuator pads, and passive baluns to measure accurate gain and power levels for the device.
- 4. Matching considerations:
  - a. TRF0206-SP is a wide-band amplifier and it receives  $50-\Omega$  input matching over its operating bandwidth up to about 7 GHz. A signal generator or noise source that drives this EVM can have  $50-\Omega$  impedance over a wideband width. But, if this EVM is driven by a narrow-band driver or a source that has non  $50-\Omega$  matching, then there may be instability issues with the amplifier. To avoid such issues, additional matching may be required at the input. For more information, see the *TRF0206-SP Single Channel*, *10 MHz* to 6.5 GHz 3-dB BW, ADC Driver Amplifier data sheet.
  - b. As mentioned earlier, the TRF0206-SP device has low output impedance, and zero-ohm series resistors are used in the EVM. When the EVM outputs are connected to a balun, it is recommended to use attenuator pads to minimize reflections.

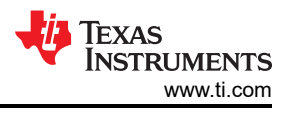

## 2 EVM Overview

This section includes the schematic diagram, a bill of materials (BOM), PCB layer prints, and EVM stack-up information.

#### 2.1 Schematic

Figure 2-1 shows the TRF0206-SP EVM schematic.

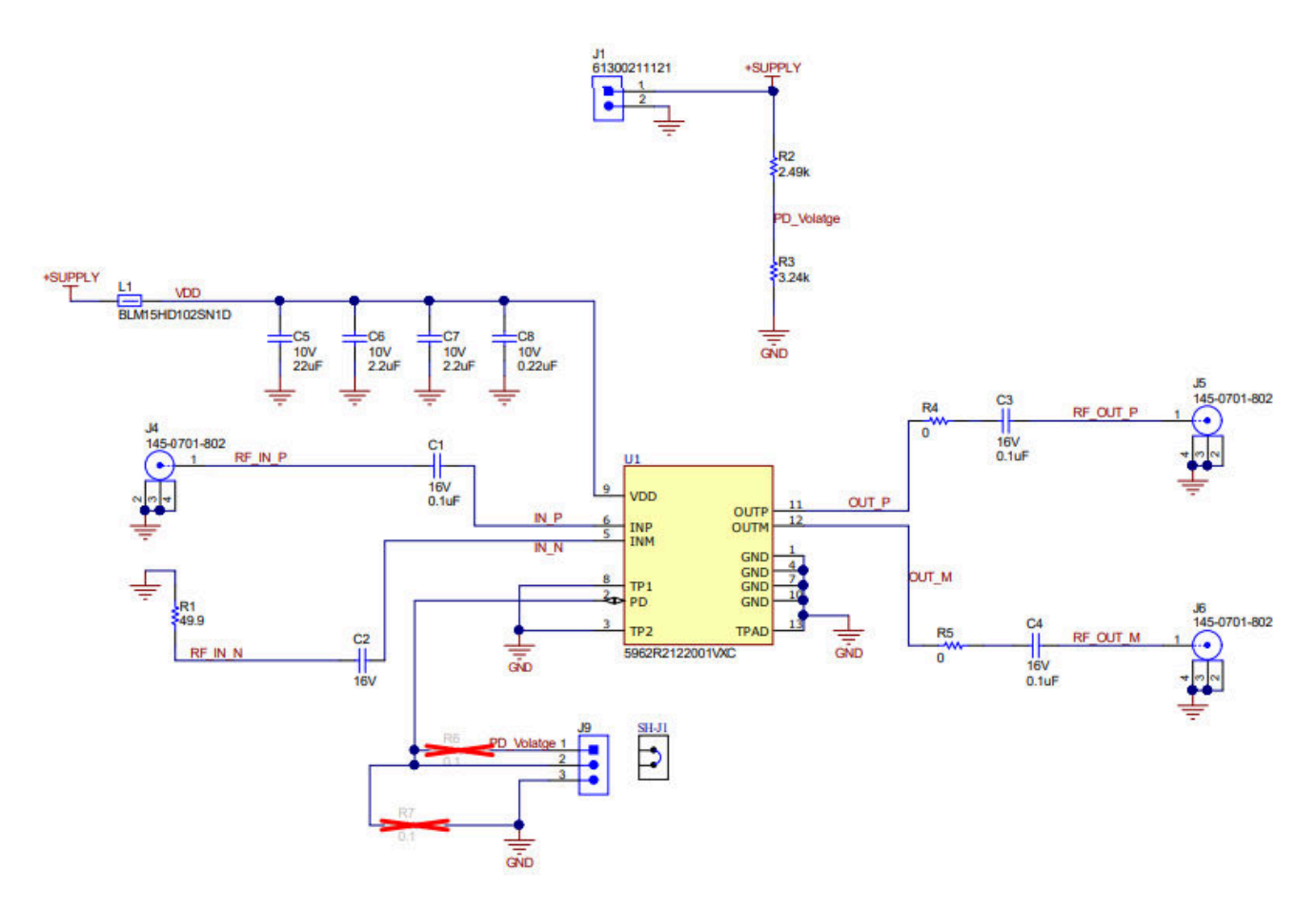

Figure 2-1. TRF0206-SP EVM Schematic

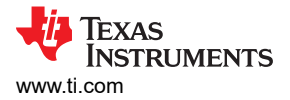

## 2.2 PCB Layers

Figure 2-2 through Figure 2-5 show the PCB layers for this EVM.

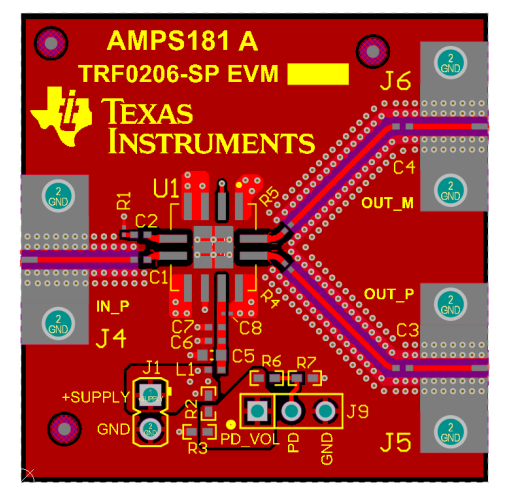

Figure 2-2. Top Layer

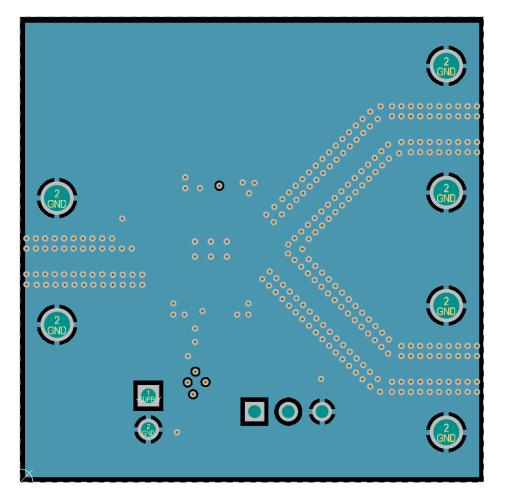

Figure 2-4. Layer 3

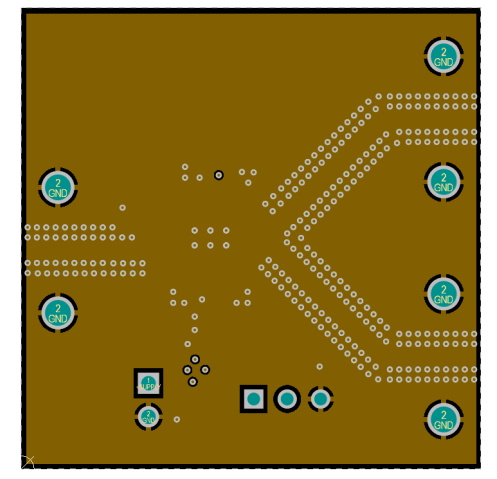

Figure 2-3. Layer 2

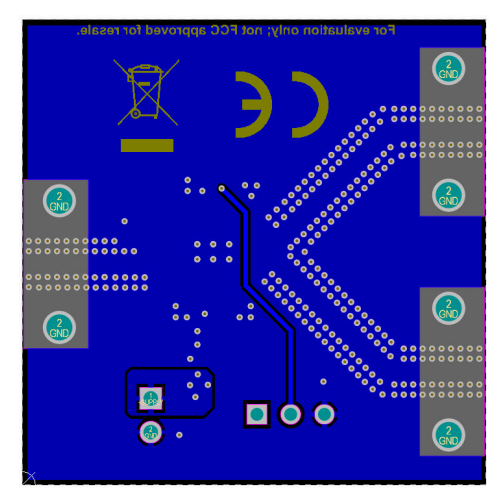

Figure 2-5. Bottom Layer

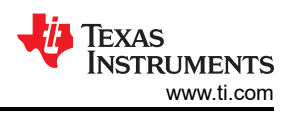

#### 2.3 TRF0206-SP EVM Bill of Material

#### Table 2-1. TRF0206-SP EVM BOM

| Item # | Designator       | Quantity | Value   | Part Number         | Manufacturer                      | Description                                               |                               |
|--------|------------------|----------|---------|---------------------|-----------------------------------|-----------------------------------------------------------|-------------------------------|
| 1      | !PCB             | 1        |         | AMPS181             | Any                               | Printed Circuit<br>Board                                  |                               |
| 2      | C1, C2, C3, C4   | 4        | 0.1 µF  | ATC530L104KT16T     | AT Ceramics                       | CAP, CERM, 0.1<br>µF, 16 V, ± 10%,<br>X7R, 0402           | 0402                          |
| 3      | C5               | 1        | 22 µF   | CL10A226MP8NUNE     | Samsung<br>Electro-<br>Mechanics  | CAP, CERM, 22<br>µF, 10 V, ± 20%,<br>X5R, 0603            | 0603                          |
| 4      | C6, C7           | 2        | 2.2 µF  | C1005X7S1A225K050BC | TDK                               | CAP, CERM, 2.2<br>µF, 10 V, ± 10%,<br>X7S, 0402           | 0402                          |
| 5      | C8               | 1        | 0.22 µF | LMK063BJ224MP-F     | Taiyo Yuden                       | CAP, CERM,<br>0.22 μF, 10 V, ±<br>20%, X5R, 0201          | 0201                          |
| 6      | J1               | 1        |         | 61300211121         | Wurth Elektronik                  | Header, 2.54<br>mm, 2x1, Gold,<br>TH                      | Header,<br>2.54mm, 2x1,<br>TH |
| 7      | J4, J5, J6       | 3        |         | 145-0701-802        | Cinch<br>Connectivity             | 50 Ω JACK,<br>SMT                                         | 50 Ω JACK,<br>SMT             |
| 8      | 19               | 1        |         | PEC03SAAN           | Sullins<br>Connector<br>Solutions | Header, 100mil,<br>3x1, Tin, TH                           | Header, 3 PIN,<br>100mil, Tin |
| 9      | L1               | 1        | 1000 Ω  | BLM15HD102SN1D      | MuRata                            | Ferrite Bead,<br>1000 Ω at 100<br>MHz, 0.25 A,<br>0402    | 0402                          |
| 10     | R1               | 1        | 49.9    | ERJ-1GEF49R9C       | Panasonic                         | RES, 49.9, 1%,<br>0.05 W, AEC-<br>Q200 Grade 1,<br>0201   | 0201                          |
| 11     | R2               | 1        | 2.49k   | CRCW04022K49FKED    | Vishay-Dale                       | RES, 2.49 k,<br>1%, 0.063 W,<br>AEC-Q200<br>Grade 0, 0402 | 0402                          |
| 12     | R3               | 1        | 3.24k   | CRCW04023K24FKED    | Vishay-Dale                       | RES, 3.24 k,<br>1%, 0.063 W,<br>AEC-Q200<br>Grade 0, 0402 | 0402                          |
| 13     | R4, R5           | 2        | 0       | ERJ-1GN0R00C        | Panasonic                         | RES, 0, 5%, .05<br>W, AEC-Q200<br>Grade 0, 0201           | 0201                          |
| 14     | SH-J1            | 1        | 1x2     | SNT-100-BK-G        | Samtec                            | Shunt, 100mil,<br>Gold plated,<br>Black                   | Shunt                         |
| 15     | U1               | 1        |         | TRF0206FFM/EM       | Texas<br>Instruments              | TRF0206FFM/E<br>M                                         | LCCC12                        |
| 16     | FID1, FID2, FID3 | 0        |         | N/A                 | N/A                               | Fiducial mark.<br>There is nothing<br>to buy or mount.    | N/A                           |
| 17     | R6, R7           | 0        | 0.1     | ERJ2BWFR100X        | Panasonic                         | RES, 0.1, 1%,<br>0.25 W, 0402                             | 0402                          |

## 2.4 Stack-Up and Material

The TRF0206-SP EVM is a 67-mil, 4-layer board whose material type is  $Isola^{(B)}$  185HR. The top layer routes the power, ground, and signals between SMA connectors and the device. Second layer is the reference RF ground layer. The signal trace impedance is targeted at 50  $\Omega$ . The bottom 3 layers are ground layers.

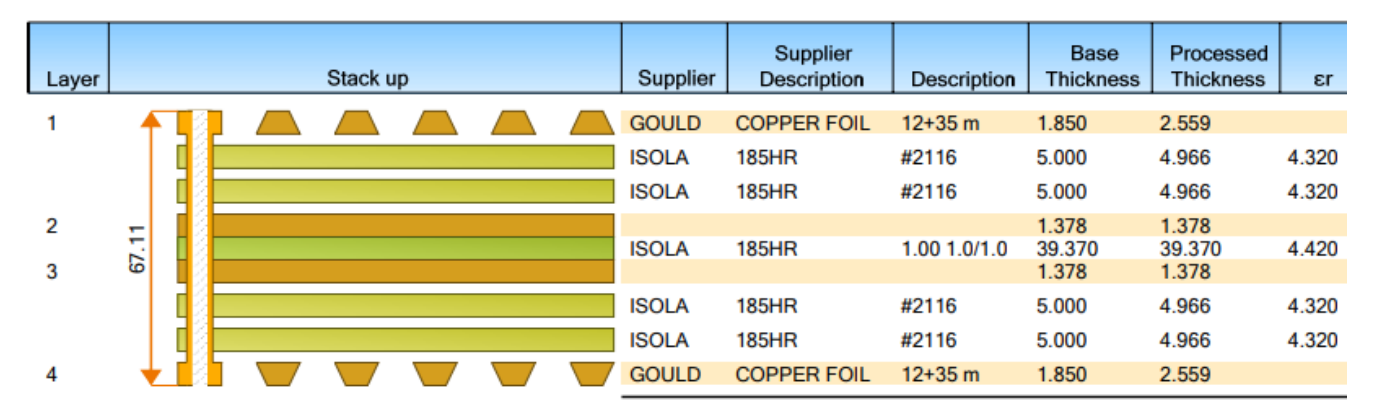

Figure 2-6. TRF0206-SP EVM Stack-Up (Units in Mils)

7

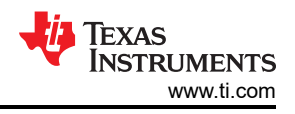

# 3 Test Setup Diagrams

This section includes general recommendations for S-parameter, noise figure, and two-tone OIP3 setup while measuring the TRF0206-SP EVM.

### 3.1 S-Parameter Test Setup

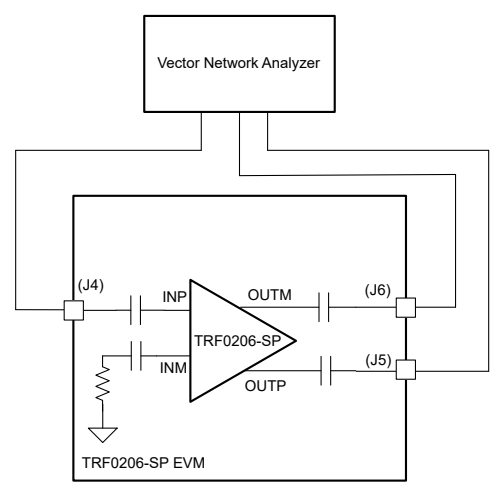

Figure 3-1. S-Parameter Test Setup

Use the following guidelines for S-parameter measurement:

- 1. As Figure 3-1 shows, the S-parameter is typically measured using a Vector Network Analyzer (VNA). For measuring the TRF0206-SP EVM, a 3-port VNA is recommended which can generate single-ended and receive differential signals at the input and output ports of the EVM respectively.
- 2. Before connecting the RF coax cables to the EVM, you must calibrate the VNA along with the cables using a calibration kit.
- 3. Determine the frequency sweep and output power level from the VNA is set within the linear operating range of the TRF0206-SP devices. The resolution bandwidth (RBW) and dynamic range of the VNA can be adjusted to give the adequate sweep time for the measurement.
- 4. Accounting for board trace losses at the input and output side of the device during gain measurements is important. Figure 3-2 gives typical input and output trace losses measured on the EVM.

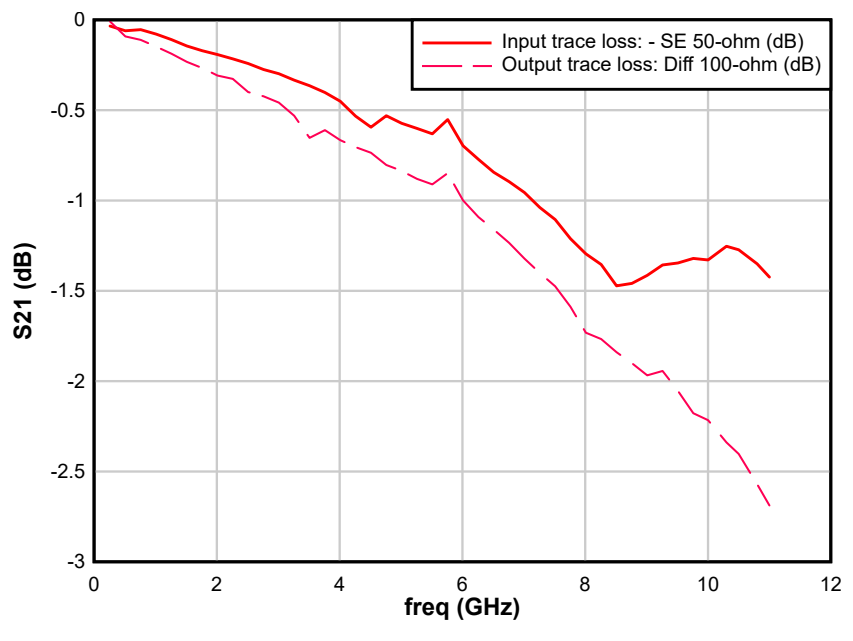

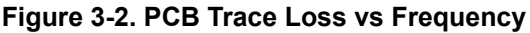

8

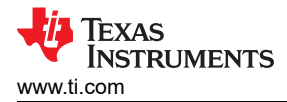

#### 3.2 Noise Figure Test Setup

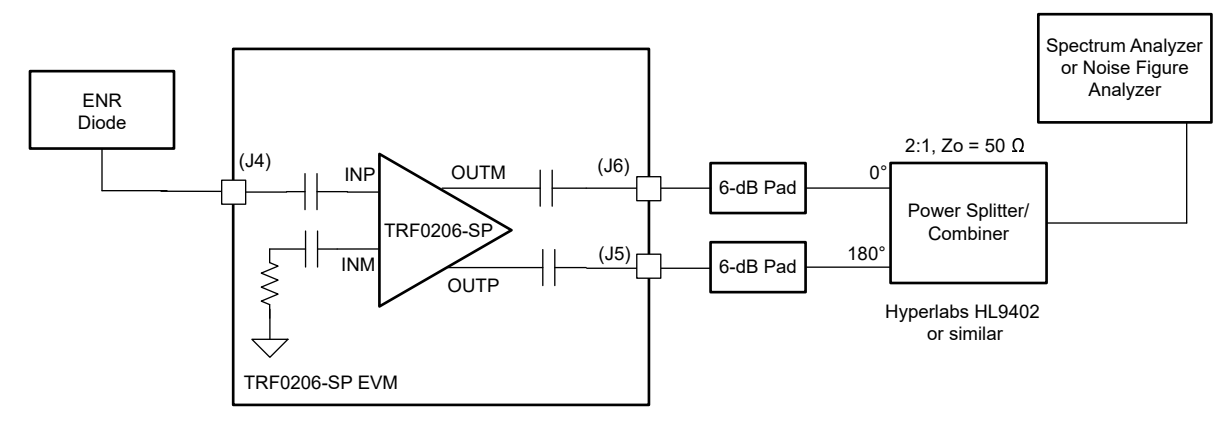

Figure 3-3. Noise Figure Test Setup

Use the following guidelines for noise figure (NF) measurement:

- 1. As Figure 3-3 shows, the traditional Y-factor method can be used for the NF measurement using a noise diode and a spectrum analyzer (or a noise figure analyzer).
- While doing the measurement, take into account any RF cable losses to the EVM board. Any external input
  attenuator added for matching results in proportional NF degradation and must be calibrated out in the
  measurement.
- 3. Also, onboard losses of the input traces at the device input pin must be factored into the NF measurement.
- 4. If the loss after the device output is significant, factoring the output loss into the NF measurement is important. Use the *Friis* equation to calculate the NF of the device from the total measured NF.

#### 3.3 Two-Tone OIP3 Test Setup

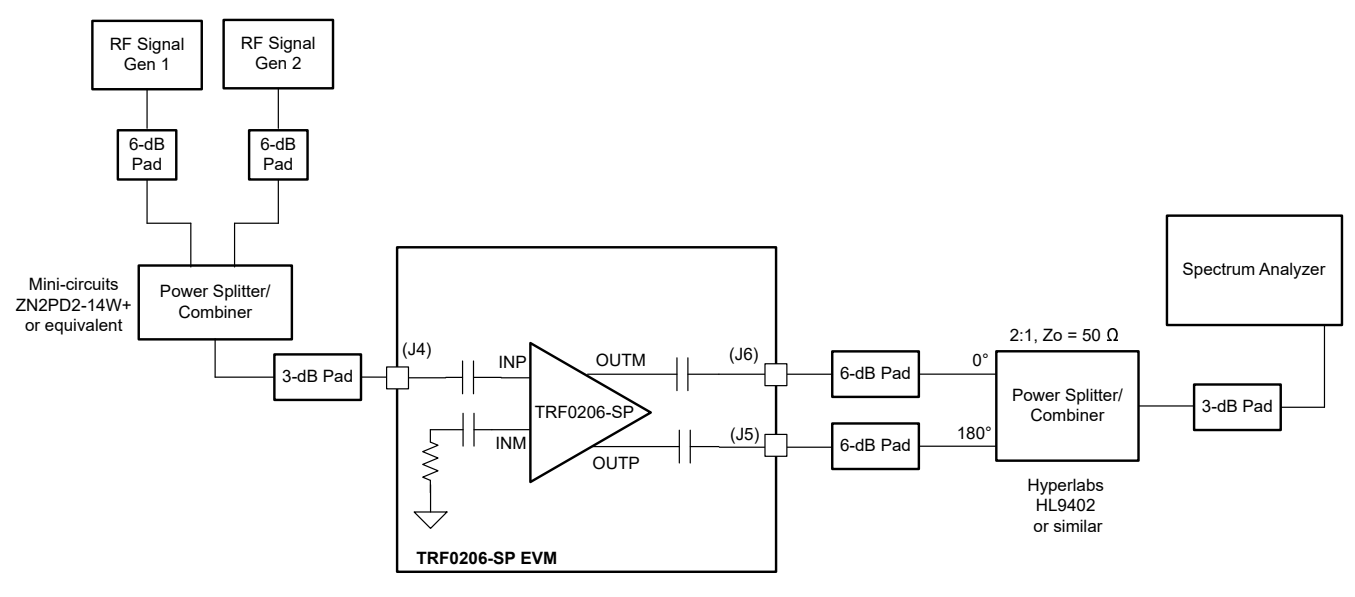

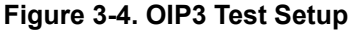

Use the following guidelines for two-tone OIP3 measurement:

- As Figure 3-4 shows, combine two signal generator outputs using an in-phase power splitter and combiner. A 6-dB attenuator is recommended at the signal generator outputs to prevent the generators from talking to each other and resulting in signal generator IMD3 spurs.
- 2. Set both the signal generator outputs to a power level and frequency spacing so that it yields the desired output power (P<sub>OUT</sub>) at the device.
- 3. It is recommended for the output power level to remain within the linear operation range of the TRF0206-SP device. For example, if the total desired output power at the device is 8 dBm, then set the signal

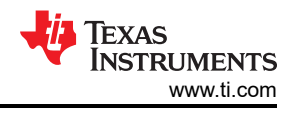

generators so that each of the fundamental output power results in 2 dBm per tone. As a general rule, it is recommended to keep the total output power level approximately 6 to 8 dB lower than the 1-dB compression point. See the device data sheet for the output power levels supported by the device.

- 4. For the OIP3 test, the two tones can be spaced by the specified frequency.
- 5. Set the spectrum analyzer attenuation setting appropriately so that the spectrum analyzer non-linearity does not affect the measurements.
- 6. Keep spectrum analyzer RBW and VBW settings identical for main tone and IM3 products.
- 7. For output IP3 calculation, take into account combined losses at the desired frequency band between the TRF0206-SP device output to the spectrum analyzer input. The combined power loss is due to PCB output trace, RF coax cable, 0/180° passive balun, and any attenuator pad used for external matching purposes. The calculated OIP3 is given in Equation 1.

Output IP3 =  $(P_{IN}SA - IMD3) / 2 + P_{IN}SA + P_{LOSS}$ 

(1)

where,

- P<sub>IN\_SA</sub> = Input power per tone into the spectrum analyzer
- P<sub>LOSS</sub> = Power loss from the device output to the spectrum analyzer input
- IMD3 = Higher power of the two intermodulation distortion products recorded at either 2f1 f2 or 2f2 f1
- 8. In Equation 1,  $P_{IN_SA} + P_{LOSS} = P_{OUT}$  is the amplifier output power per tone.

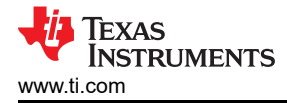

#### **4 Related Documentation**

For related documentation, see the following:

• Texas Instruments, *TRF0206-SP Single Channel, 10 MHz to 6.5 GHz 3-dB BW, ADC Driver Amplifier*, data sheet.

# **5 Revision History**

| С | hanges from Revision * (October 2022) to Revision A (November 2023)                            | Page |
|---|------------------------------------------------------------------------------------------------|------|
| • | Updated the numbering format for tables, figures, and cross-references throughout the document | 1    |
| • | Updated the part number and description for U1 designator                                      | 6    |

#### IMPORTANT NOTICE AND DISCLAIMER

TI PROVIDES TECHNICAL AND RELIABILITY DATA (INCLUDING DATA SHEETS), DESIGN RESOURCES (INCLUDING REFERENCE DESIGNS), APPLICATION OR OTHER DESIGN ADVICE, WEB TOOLS, SAFETY INFORMATION, AND OTHER RESOURCES "AS IS" AND WITH ALL FAULTS, AND DISCLAIMS ALL WARRANTIES, EXPRESS AND IMPLIED, INCLUDING WITHOUT LIMITATION ANY IMPLIED WARRANTIES OF MERCHANTABILITY, FITNESS FOR A PARTICULAR PURPOSE OR NON-INFRINGEMENT OF THIRD PARTY INTELLECTUAL PROPERTY RIGHTS.

These resources are intended for skilled developers designing with TI products. You are solely responsible for (1) selecting the appropriate TI products for your application, (2) designing, validating and testing your application, and (3) ensuring your application meets applicable standards, and any other safety, security, regulatory or other requirements.

These resources are subject to change without notice. TI grants you permission to use these resources only for development of an application that uses the TI products described in the resource. Other reproduction and display of these resources is prohibited. No license is granted to any other TI intellectual property right or to any third party intellectual property right. TI disclaims responsibility for, and you will fully indemnify TI and its representatives against, any claims, damages, costs, losses, and liabilities arising out of your use of these resources.

TI's products are provided subject to TI's Terms of Sale or other applicable terms available either on ti.com or provided in conjunction with such TI products. TI's provision of these resources does not expand or otherwise alter TI's applicable warranties or warranty disclaimers for TI products.

TI objects to and rejects any additional or different terms you may have proposed.

Mailing Address: Texas Instruments, Post Office Box 655303, Dallas, Texas 75265 Copyright © 2023, Texas Instruments Incorporated